## Aktivität: Studierendenordner

Der Studierendenordner ermöglicht - ähnlich wie das Forum - den Datei-Austausch zwischen Studenten\*innen.

Dabei lässt sich entscheiden, ob die Studierenden ihre Dateien direkt im Ordner hochladen oder, ob die Dateien aus einer Aufgabe importiert und dann für alle hier zugänglich gemacht werden.

## Studierendenordner anlegen

- 1. Navigieren Sie zunächst in den gewünschten Kurs.
- 2. Schalten Sie anschließend den Bearbeitungsmodus Ihres Kurses über den Schalter Bearbeiten in der rechten oberen Ecke an.
- 3. Klicken Sie unter dem gewünschten Abschnitt auf Aktivität oder Material anlegen.
- 4. Wählen Sie nun Studierendenordner aus und geben Sie einen Namen an.

## Die wichtigsten Einstellungen

Modus:

- Teilnehmer/innen dürfen Dateien hochladen: In diesem Modus laden Teilnehmer\*innen ihre Dateien direkt im Studierendenordner hoch. Nach Zustimmung des\*der Dozenten\*in sind diese Dateien dann sichtbar für alle im Kurs.
- Dateien aus Aufgabe importieren: Hier verknüpfen Sie den Ordner mit der gewünschten Aufgabe und geben an, ob neue Abgaben automatisch synchronisiert werden sollen.
- \* Listenpunkt

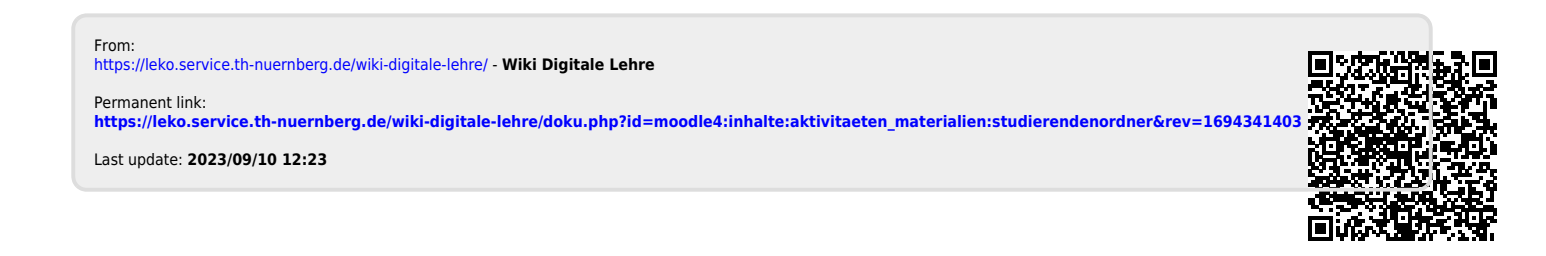

1/1